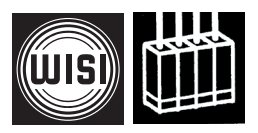

## WISI STREAMLINE

# **OSxxx DVB-IP-Gateway**

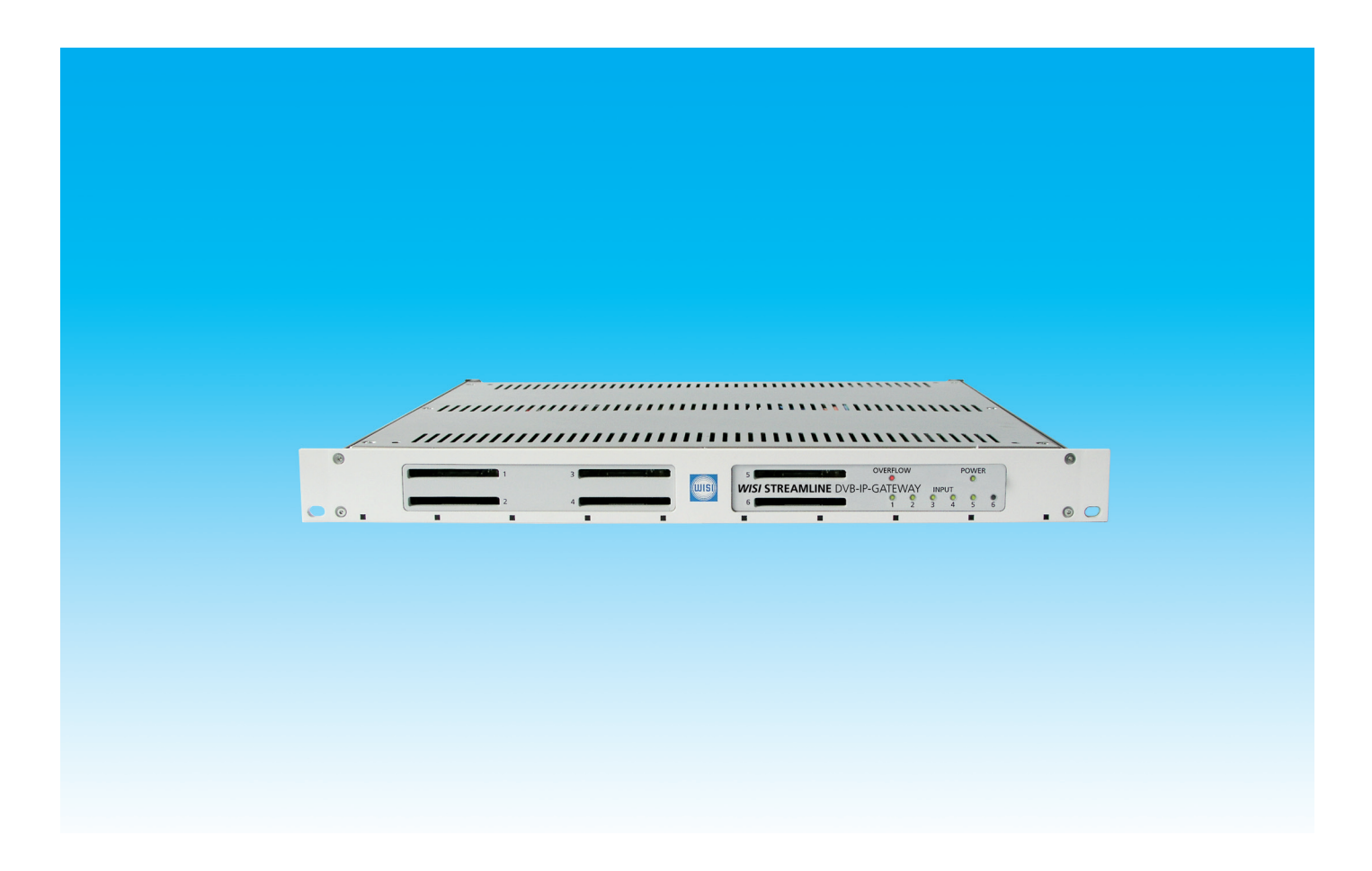

- Modular platform for DVB-MPEG Video streaming
- Up to 6 DVB frontend modules
- Support for DVB-S, DVB-S2, DVB-C, DVB-T, DVB-ASI and DVB-Encoder
- MPTS/SPTS Remultiplexing and GigE aggregation
- 6 CI slots (supports professional CAMs) for scrambled signal sources
- Multiple service CAM support
- MPEG-TS over UDP protocol
- Separate Ethernet port (10/100 Mb/s) for management interface
- Configuration via Web browser
- Contribution- and IPTV applications

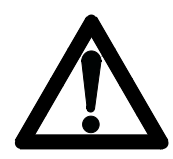

### Caution

The mains voltage must match the rated input voltage of the unit (180-265 VAC; 50/60 Hz).

### **Connecting cable** — Lay the cable so that no-one can trip over it.

— Lay the cable with a downward loop so that any water condensing on it can drip on the floor instead of running into the unit.

#### Selecting the installation location

Excessive temperatures will reduce the operating lifetime of the unit. DO not install the unit directly above or in the vicinity of radiators or heating systems where it would be subjected to thermal radiation or oil vapours.

#### **Ventilation slots**

Do not cover the ventilation slots.

#### Moisture

Water dripping or splashing onto the unit will damage it. If there is condensation on the unit, wait until this has evaporated before switching the unit on.

#### Caution – danger!

In accordance with EN 50 083-1, the antenna system must comply with the safety requirements with respect to grounding, potential equalisation, etc.

#### Service work

Service work may be carried out only by qualified personnel. Always disconnect the supply voltage before starting any such work.

| Rack assembly | Index                                          |    |
|---------------|------------------------------------------------|----|
|               | Safety and installation notes - please observe | 2  |
|               | Front and rear panel                           | 3  |
|               | Connection                                     | 4  |
| OSxx          | Setting the IP address                         | 4  |
| 1 HE          | IP address Configuration                       | 4  |
| OSxx          | Status of output streamer                      | 5  |
| 1 HF          | Configuration IP-Address, Netmask Gateway      | 6  |
|               | DVB-S frontend                                 | 7  |
|               | Common interface                               | 8  |
|               | Streamer 1                                     | 9  |
|               | - Output Streamer 1 - mode Selection ALL       | 10 |
|               | - Streamer Mode - Transmodulator               | 11 |
|               | Specifications                                 | 9  |
|               | Block diagram                                  | 14 |
|               | Ordering informations                          | 15 |

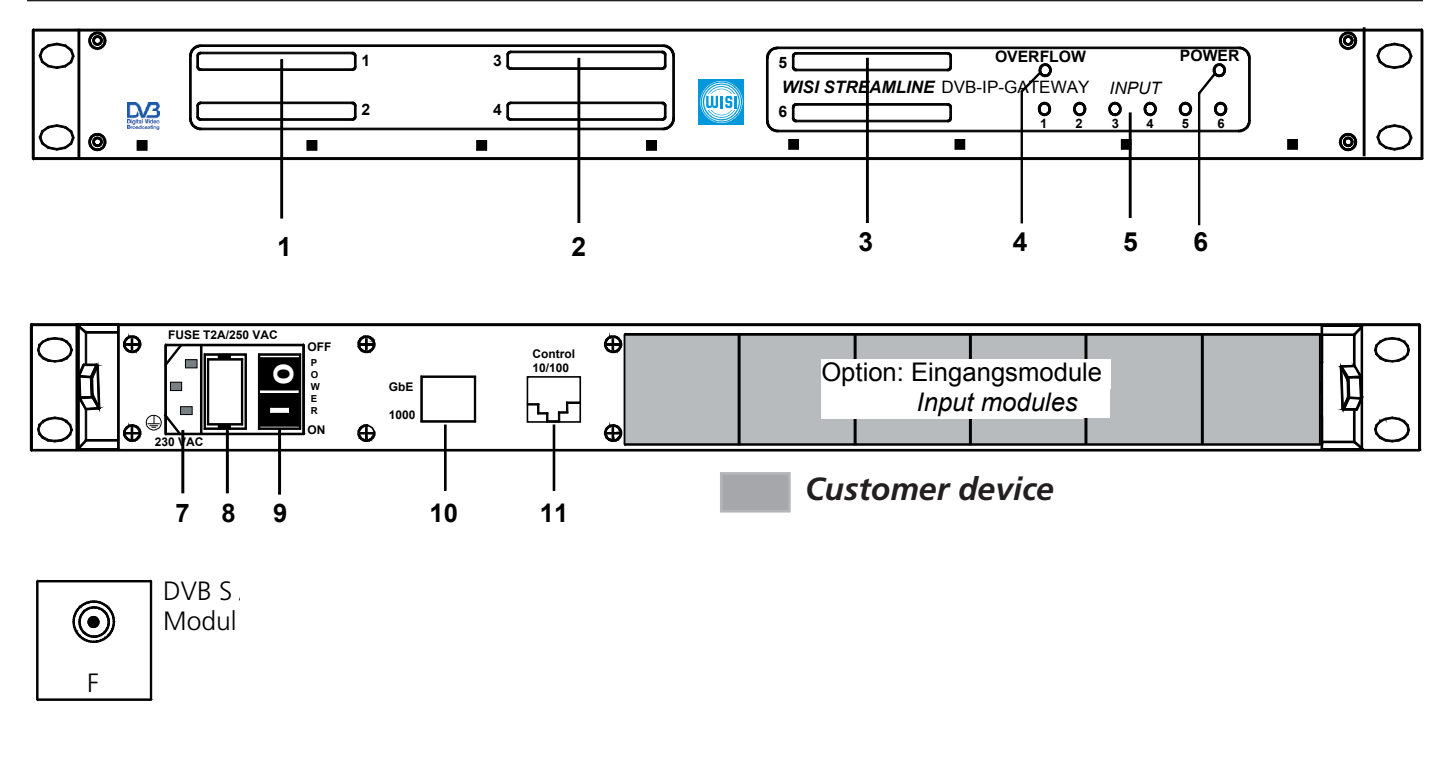

- **1-3** CI Common Interface slots
- 4 OVERFLOW red data volume too high (Total bitrate of at least one streaming module >90 Mbit/s)
- 5 Input modules 1-6. LED1= Modul slot 1
  - green: input signal o.k.
  - off: no module plugged in.
  - yellow: no TV signal (AV module)
    - one signal missing (Dual module)
  - red: no signal, signal incorrect
- 6 LED Power ON
- 7 Mains plug
- 8 Fuseholder (T2A/250 V)
- 9 Mains switch
- **10** Gb Ethernet connector\*
- 11 CONTROL 10/100 additional Ethernet connector as e.g. management input for PC

### **Remove Fuseholder**

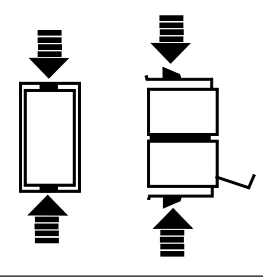

### **Cable connections**

- Connect HF-or appropriate (ASI. Ethernet, AV signal) to the corresponding input module (front end).
- Connect "GbE 1000" to distribution system as e.g. switch.
- For local settings connect PC to CONTROL 10/100.

## Set IP address

- Open Internet browser.
- Set IP address (1) printed on the carton label.

| (1)                                |                      |                  |                        |                             |                       |       |
|------------------------------------|----------------------|------------------|------------------------|-----------------------------|-----------------------|-------|
|                                    |                      |                  |                        |                             |                       |       |
| C Welcome to the WISI STREA        | MLINE DVB-IP GAT     | EWAY embedded v  | veb server - Microsoft | Internet Explorer bereitges | tellt von WISI GmbH & |       |
| 💽 🗸 🖉 http://172.29.14.            | 221/                 |                  |                        |                             |                       |       |
| Datei Bearbeiten Ansicht Favo      | riten Extras ?       |                  |                        |                             |                       |       |
| € -                                |                      |                  |                        |                             |                       |       |
| 😤 🏶 🏀 Welcome to the WISI          | STREAMLINE DVB-IP GA | ATEWAY           |                        |                             |                       |       |
|                                    | WISI S               | TREAI            | MLINE                  | DVB-IP G                    | BATEWA                | Y0.07 |
| Device<br>Status                   |                      |                  | Devid                  | e: Status                   |                       |       |
| Configuration                      | Status               | Otroomer Ditrote | Streemer Overflew      | GbE 1000                    | 1000M/Dit/-           |       |
| FE 1 DVB-S                         | 1                    | 7 MBit/s         | Streamer Overnow       |                             | TOUDIVIDIUS           |       |
| Streamer 1                         | 2                    | 0 MBit/s         |                        |                             |                       |       |
| FE 2 DVB-S                         | 3                    | 18 MBit/s        |                        |                             |                       |       |
| CT2<br>Streamer 2                  | 4                    | 0 MBit/s         |                        |                             |                       |       |
| FE 3 DVB-S                         | 5                    | 7 MBit/s         |                        |                             |                       |       |
| CI 3<br>Streamer 3                 | 6                    | 13 MBit/s        |                        |                             |                       |       |
| Path 4<br>FE 4 DVB-S<br>Streamer 4 |                      |                  |                        |                             |                       |       |
| Path 5<br>FE 5 DVB-S<br>Streamer 5 |                      |                  |                        |                             |                       |       |
| Path 6<br>FE 6 DVB-S<br>Streamer 6 |                      |                  |                        |                             |                       |       |
|                                    |                      |                  |                        |                             |                       |       |
|                                    |                      |                  |                        |                             |                       |       |
|                                    | Help                 |                  |                        | Reload                      | Save                  |       |

Fig. 1

| WIS                                       | WISI ST         | REAI                  | MLINE             | DVB-IP    | GATEWA     | V0.07 |
|-------------------------------------------|-----------------|-----------------------|-------------------|-----------|------------|-------|
| Device<br>Status                          |                 |                       | Devic             | e: Status |            |       |
| Configuration                             | Status          |                       |                   | GbE 1000  |            |       |
| Path 1<br>E 1 DVB-S<br>Cl 1<br>Streamer 1 | Path Input TS S | treamer Bitrate       | Streamer Overflow | Link up   | 1000MBit/s |       |
| Path 2<br>E 2 DVB-S<br>I 2                | 2 3             | 0 MBit/s<br>18 MBit/s |                   |           |            |       |
| treamer 2                                 | 4               | 0 MBit/s              |                   |           |            |       |
| eath 3<br>5 3 DVB-S<br>3<br>rreamer 3     | 5               | 7 MBit/s<br>13 MBit/s |                   |           |            |       |
| ath 4<br>4 DVB-S<br>reamer 4              |                 |                       |                   |           |            |       |
| ath 5<br>5 DVB-S<br>reamer 5              |                 |                       |                   |           |            |       |
| ath 6<br>6 DVB-S<br>reamer 6              |                 |                       |                   |           |            |       |

## Status

Shows the status of output streamer bitrate.

| Input TS:<br>Input TS:<br>Streamer Bitrate: | green signal: transport stream signal OK.<br>red signal: transport stream signal error.<br>Output Streamer Bitrate (only displaed) |
|---------------------------------------------|----------------------------------------------------------------------------------------------------|
| Streamer overflow:                          | red signal: streamer overflow: > 90 Mbit/s                                                                                         |
| GbE 1000<br>Link up:                        | green signal: network connection OK red signal: network connection malfunction                                                     |

| WISI             | WISI S      | STREAN        | <i>ILINE</i> [ | OVB-IP G/      |                   |
|------------------|-------------|---------------|----------------|----------------|-------------------|
| evice<br>atus    |             |               | Device: Co     | nfiguration    |                   |
| onfiguration     |             | IP-Address    | Netmask        | Gateway        | MAC-Address       |
| ath 1<br>1 DVB-S | Control:    | 172.29.14.221 | 255.255.1.0    | 172.29.203.233 | 00:E0:0C:BC:E5:60 |
| 1<br>reamer 1    | Streamer 1: | 192.168.1.96  | 255.255.255.0  | 192.168.1.250  | 00:03:98:00:01:60 |
| ath 2            | Streamer 2: | 192.168.1.95  | 255.255.255.0  | 192.168.1.250  | 00:03:98:00:01:5f |
| 2 DVB-S<br>2     | Streamer 3: | 192.168.1.94  | 255.255.255.0  | 192.168.1.250  | 00:03:98:00:01:5E |
| eamer 2<br>ath 3 | Streamer 4: | 192.168.1.93  | 255.255.255.0  | 192.168.1.250  | 00:03:98:00:01:5D |
| 3 DVB-S          | Streamer 5: | 192.168.1.92  | 255.255.255.0  | 192.168.1.250  | 00:03:98:00:01:5C |
| reamer 3         | Streamer 6: | 192.168.1.91  | 255.255.255.0  | 192.168.1.250  | 00:03:98:00:01:5B |
| th 4<br>4 DVB-S  |             | tion          |                |                |                   |
| 4                | Path 1:     | uon           | 1              |                |                   |
| reamer 4         | Dath 2:     | CI            |                |                |                   |
| 5 DVB-S          | Path 2:     | 01            |                |                |                   |
| o<br>reamer 5    | Patri 5.    |               | 3              |                |                   |
| ath 6            | Path 4:     | CI            | 4 🗸            |                |                   |
| 6 DVB-S          | Path 5:     | CI            | 5 🗸            |                |                   |
| reamer 6         | Path 6:     | CI            | 6 🗸            |                |                   |

# **IP-Address** Configuration

| CONTROL:<br>Streamer 16.: | Set IP address "CONTROL 10/100" for PC connection.<br>Set IP address (refer to Fig 1). Set Netmask (subnet address) and<br>Gateway (access to another network, Broadcast* etc).<br>* refer to wikipedia. org and Search "Multicast" or refer<br>to Iana.org for usable Multicast address range. |
|---------------------------|----------------------------------------------------------------------------------------------------|
| MAC-Address:              | Displays the MAC-Address of control and streamer 16. (not adjustable)                                                                                                    |
| CI-Configuration          | Deselect CI setting to none, if you don't want to stream decryp-<br>ted pay TV.<br>Save new settings.                                                                                                    |
| Save:<br>Reload:          | Save settings. Save button inactive when no settings are done.<br>Reloads the previous saved settings.                                                                                                    |

1

| WISI                                               | WISI STREAMLINE                                         | DVB-IP GATEWAY                                                                                                   |
|----------------------------------------------------|---------------------------------------------------------|----------------------------------------------------------------------------------------------------|
| Device<br>Status<br>Configuration<br>Path 1        | Input<br>LNB LO Frequency                               | FE 1 DVB-S Status Bit Error Rate: 2.0e-06                                                                        |
| CI 1<br>Streamer 1<br>Path 2<br>FE 2 DVB-S         | IF 9750MHz 0 10600MHz      Inputfrequency [MHz]: 1354   | Puncture Rate:         3/4           Bit Rate [MBit/s]:         41.250           Input! and [dbub/l]:         52 |
| CI 2<br>Streamer 2<br>Path 3<br>FE 3 DVB-S<br>CI 2 | Symbolitate [KS/s]: 27500                               | Signal to Noise [dB]: 12<br>Frontend locked:                                                                     |
| Streamer 3<br>Path 4<br>FE 4 DVB-S<br>CI 4         | Module-Version<br>SW-Version: 1.0007 HW-Version: 1.0000 | O8510059                                                                                                    |
| Streamer 4<br>Path 5<br>FE 5 DVB-S<br>CI 5         |                                                         |                                                                                                    |
| Path 6<br>FE 6 DVB-S<br>CI 6<br>Streamer 6         |                                                         |                                                                                                    |
|                                                    | Help                                                    | Reload                                                                                                    |

Set IF frequency or transponder frequency

For transponder frequency set 9750 or 10600 MHz button. Set IF frequency 1354 or transponder frequency as e.g.11954\*

### Input

LNB LO Frequency (MHz):

Input frequency (MHz): Symbol rate (kS/s):

### Display

Bit Error Rate:2.0e-06 input signal OK (e-04...e-06)Puncture (Code) rate:3/4Bit rate (MBit/s):41250 input bit rateInput level (dBµV):52S/N (dB):12Front end locked:green signal: SAT input signal OKFront end unlocked:red signal: low level SAT input signal

27500

| Front end unlocked:                                    | red signal: low level SAT input signal                                                                 |
|--------------------------------------------------------|----------------------------------------------------------------------------------------------------|
| <b>Module-Version</b> (factory settings)<br>SW:<br>HW: | Software Version<br>Hardware Version                                                                   |
| Serial Number (factory settings)                       | 8 digits                                                                                               |
| Save:<br>Reload:                                       | Save settings. Save button inactive when no settings are done.<br>Reloads the previous saved settings. |

| WISI                 | WISI STREAMLINE                       |                                 |
|----------------------|---------------------------------------|---------------------------------|
| Device<br>tatus      | Path 1: Co                            | mmon Interface 1                |
| nfiguration          | Conditional Access Module             | Input                           |
| ath 1                | CAM Name: CryptoWorks                 | Transportstream:                |
| 1                    | ⊂ Decode                              | Status                          |
| eamer 1              | 🔽 👼 0x6D66 (28006) ZDF                | PID Decoding OK Watchdog Events |
| th 2<br>2 DVB-S      | Dx6D6B (28011) ZDFinfokanal           | 0x6D66 🖌 0                      |
| amar 2               | 🔲 ø 0x6D6E (28014) ZDFdokukanal       | CA Syslds                       |
| amerz<br>h 3         | Dx6D70 (28016) ZDFtheaterka           |                                 |
| DVB-S                | 🔲 🥶 0x6D67 (28007) 3sat               |                                 |
| amer 3               | 🔲 🥶 0x6D68 (28008) KiKa               |                                 |
| 4                    | 0x6D71 (28017) Dok&Deb                |                                 |
| DVB-S                | 0x6D6C (28012) DKULTUR                |                                 |
| amer 4               | (xe060 (28013) DI F                   |                                 |
| DVB-S                | 0x0000 (0)                            |                                 |
| amer 5               | Module-Version                        | Serial Number                   |
| th 6<br>6 DVB-S<br>5 | SW-Version: 0.0005 HW-Version: 0.0001 | 08420017                        |

| <b>Conditional Access Module</b><br>CAM name: | shows the CAM name                                                                                       |
|-----------------------------------------------|----------------------------------------------------------------------------------------------------|
| Input<br>Transportstream:<br>Transportstream: | green signal: transport stream signal OK.<br>red signal: transport stream signal error.                  |
| Decode                                        | The Decode field displays the services contained in the transport stream. Confirm the selected programs. |
| CA Sysids                                     | shows the provider CA-System ID's as (e.g 0x0B01) that the smartcard / CAM supports                      |
| <b>Module-Version</b><br>SW:<br>HW:           | Software Version<br>Hardware Version                                                                     |
| Serial Number (factory settings)              | 8 digits                                                                                                 |
| Save:<br>Reload:                              | Save settings. Save button inactive when no settings are done.<br>Reloads the previous saved settings.   |

| (UIII)                           | WISI STREAMLINE DVB-IP GATEWAY                                                                                    |
|----------------------------------|----------------------------------------------------------------------------------------------------|
| evice<br>atus                    | Path 1: Streamer 1                                                                                                |
| onfiguration<br>ath 1<br>1 DVB-S | Input     Stream Analyzer     Streamer Mode       Transportstream:     100%, ready     Image: Sprs Oransmodulator |
| 1<br>reamer 1                    | Output<br>Stream 1 V IP-Address Port Disable Output                                                               |
| 2 DVB-S<br>2<br>reamer 2         | 239.255.1.2 56789                                                                                                 |
| ath 3                            | Streaming                                                                                                    |
| 3                                |                                                                                                    |
| ath 4                            | ✓ 0x0082 (130) ISO 13818-1 PES Private Data                                                                       |
| 4 DVB-S                          | ✓ 0x0078 (120) deu ISO 11172 Audio (MPEG 1)                                                                       |
| ath 5                            | ☑ 0x0079 (121) 2ch ISO 11172 Audio (MPEG 1)                                                                       |
| 5 DVB-S                          | ✓ 0x007D (125) deu ISO 13818-1 PES Private Data                                                                   |
| ath 6                            | ☑ 0x0083 (131) ISO 13818-1 PES Private Data                                                                       |
| 6 DVB-S                          | ☑ 0x03C6 (966) ISO/IEC 13818-6 DSM-CC U-N Messages                                                                |
|                                  | ☑ 0x03C7 (967) ISO/IEC 13818-6 DSM-CC U-N Messages                                                                |
|                                  | ☑ 0x03C8 (968) ISO/IEC 13818-6 DSM-CC U-N Messages                                                                |
|                                  |                                                                                                    |
|                                  | Help     Reload     Save                                                                                          |

# Stream Analyzer

green 100 % ready, red = busy

| Input<br>Transportstream:<br>Transportstream: | green signal: transport stream signal OK.<br>red signal: transport stream signal error.                                                                                                    |
|-----------------------------------------------|----------------------------------------------------------------------------------------------------|
| Output                                        |                                                                                                    |
| Stream:                                       | summary of selected streams 132 max. or ALL refer to chapter Streamer 1 - ALL                                                                                                    |
| IP Address:<br>Port:                          | Target IP address (Multicast/Unicast). Output at GbE connector.<br>Set port number > 1024<49151. (For more informations refer<br>to Wikipedia, Search: port numbers).                                   |
| Streaming                                     | This field displays all elementary streams in the transport stream.<br>Select streams by clicking the relevant selection boxes.<br>E.g. ZDF 28006<br>- All componets of the stream are then set active. |
|                                               |                                                                                                    |
| Disable Output:                               | Disables the selected stream output incl. all components<br>e.g. Stream 1                                                                                                    |
| Streamer Mode:<br>Transmodulator:             | SPTS = Single Program TransportStream. Selection of severall TS.<br>Offers the compact total streaming. refer to chapter<br>"Streamer 1 Transmodulator mode"                                            |
| Save:                                         | Save settings. Save button inactive when no settings are done.                                                                                                    |

|                     | WISI ST          | REAMLI        | NE D'         | VB-IP (      | GATEWAY              | V0.07    |
|---------------------|------------------|---------------|---------------|--------------|----------------------|----------|
| Device              |                  | P             | ath 1: Str    | eamer 1      |                      |          |
| Configuration       | - Input          |               | ream Analyzer | <b>s</b>     | Streamer Mode        | <b>^</b> |
| Path 1<br>E 1 DVB-S | Transportstream: |               | 100%          | o, ready     | SPTS OTransmodulator |          |
| 11                  | Output           |               |               |              |                      |          |
| ath 2               | Stream ALL 💌     | IP-Address    | Port          | Disable Outp | ut                   |          |
| 2 DVB-S             | Stream 1         | 239.255.1.2   | 0             |              |                      |          |
| amer 2              | Stream 2         | 239.255.1.134 | 56789         |              |                      |          |
| th 3<br>3 DVB-S     | Stream 3         | 127.0.0.1     | 0             |              |                      |          |
| amor 3              | Stream 4         | 127.0.0.1     | 0             |              |                      |          |
| 14                  | Stream 5         | 127.0.0.1     | 0             |              |                      |          |
| DVB-S<br>amer 4     | Stream 6         | 127.0.0.1     | 0             |              |                      |          |
| h 5                 | Stream 7         | 127.0.0.1     | 0             |              |                      |          |
| DVB-S<br>amer 5     | Stream 8         | 127.0.0.1     | 0             |              |                      |          |
| th 6                | Stream 9         | 127.0.0.1     |               |              |                      |          |
| amer 6              | Charam 10        | 127.0.0.1     | · ·           |              |                      |          |
|                     | Stream 10        | 127.0.0.1     | U             |              |                      |          |
|                     | Stream 11        | 127.0.0.1     | 0             |              |                      |          |
|                     | o. 10            | (07.0.0.4     | · ·           | _            |                      |          |
|                     | Help             |               |               | Reload       | Save                 |          |

### Output Stream ALL

Displaying Stream 1...32 incl. IP-Address, Port and Disable Output status. (Not available in Transmodulator mode).

Scroll down with the bar tool at the right side.

| WIS                                                                | WISI STREAMLINE DVB-IP GATEWAY                                                                                                    |
|--------------------------------------------------------------------|----------------------------------------------------------------------------------------------------|
| - Device<br>Status                                                 | Path 1: Streamer 1                                                                                                    |
| Configuration<br>Path 1<br>FE 1 DVB-S                              | Input     Stream Analyzer     Streamer Mode       Transportstream:     100%, ready     O SPTS O Transmodulator                                                                                                    |
| CI 1<br>Streamer 1<br>- Path 2<br>FE 2 DVB-S<br>CI 2<br>Streamer 2 | Output       Stream     IP-Address     Port     Disable Output       239.255.1.2     56789                                                                                                    |
| Path 3<br>FE 3 DVB-S<br>Cl 3<br>Streamer 3                         | Streaming         Digital Television Service           Image: Construct the structure of the structure of the structur |
| Path 4<br>FE 4 DVB-S<br>Streamer 4                                 | Windows Internet Explorer           If you change to Transmodulator Mode all previous selected programs or components of this streamer will be erased! Are you really sure?                                                                                                    |
| Path 5<br>FE 5 DVB-S<br>Streamer 5                                 | OK Abbrechen                                                                                                    |
| Path 6<br>FE 6 DVB-S<br>Streamer 6                                 | ✓ 0x03C6 (966) ISO/IEC 13818-6 DSM-CC U-N Messages     ✓ 0x03C7 (967)                                                                                                    |
|                                                                    | ✓ 0x03C7 (967)         ISO/IEC 13818-6 DSM-CC U-N Messages           ✓ 0x03C8 (968)         ISO/IEC 13818-6 DSM-CC U-N Messages           ✓ 0x03C8 (968)         ISO/IEC 13818-6 DSM-CC U-N Messages                                                                                                    |
|                                                                    | Help Reload Save                                                                                                    |

# NOTE transmodulator mode

If you change to transmodulator mode all previous selected programs or components of this streamer will be erased. Are you really sure?

|                                                                  | V0.07                                                                                                    |
|------------------------------------------------------------------|----------------------------------------------------------------------------------------------------|
| Device<br>Status                                                 | Path 1: Streamer 1                                                                                             |
| Configuration<br>Path 1<br>FE 1 DVB-S                            | Input     Stream Analyzer     Streamer Mode       Transportstream:     100%, ready     O SPTS O Transmodulator |
| Cl 1<br>Streamer 1<br>Path 2<br>FE 2 DVB-S<br>Cl 2<br>Streamer 2 | Output     IP-Address     Port     Disable Output       239.255.1.2     56789                                  |
| Path 3<br>FE 3 DVB-S<br>Cl 3<br>Streamer 3                       |                                                                                                    |
| Path 4<br>FE 4 DVB-S<br>Streamer 4                               |                                                                                                    |
| Path 5<br>FE 5 DVB-S<br>Streamer 5                               |                                                                                                    |
| Path 6<br>FE 6 DVB-S<br>Streamer 6                               |                                                                                                    |

# **Specifications**

### DVB-S

| Input impedance         | 75 Ω                                    |
|-------------------------|-----------------------------------------|
| Input frequency range   | 950 - 2150 MHz                          |
| Input frequency steps   | 1 MHz                                   |
| Input return loss       | > 8 dB                                  |
| IF-frequency/-bandwidth | none (Zero-IF)                          |
| Input level range       | 47 - 70 dBµV                            |
| AFC                     | ± 5 MHz                                 |
| Type of modulation      | QPSK                                    |
| Symbol rate             | 2 - 45 MS/s                             |
| Filtering               | Nyquist √cos                            |
| Roll-Off                | 35 %                                    |
| FEC inner code          | Conv.,K=7,R=1/2,2/3,3/4,4/5,6/7,7/8,8/9 |
| FEC outer code          | RS (204,188,8)                          |
| Spectral inversion      | C-/KU-band                              |
| Interleaving            | Conv.,I=12                              |
| Lock indicator          | Front panel LED                         |

## Streaming module

SPTS mode

- up to 32 different SPTS per signal path;

Total bitrate of up to 90 Mbit/s per streamer,

refer to description of OVERFLOW LED (Connectors)

- each SPTS is synthesized from single components of the incoming TS

e.g. Video, Audio, Teletext, Data

- dynamic creation of PAT, PMT, SDT

- dynamic creation of SAP/SDP (multicast only)

### **Output GbE**

| Protocol           | Ethernet         |
|--------------------|------------------|
| Transfer rate      | 1000 Mb/s        |
| Duplex mode        | full             |
| IP version         | 4                |
| Streaming protocol | MPEG-TS over UDP |
| TS packet number   | 7                |

| Standard comp   | bliance                                                                                                    |
|-----------------|----------------------------------------------------------------------------------------------------|
| ISO 639         | Code for the Representation of Names of Lan-<br>guages                                                                                      |
| ISO/IEC 13818-1 | Information technology – Generic coding of mov<br>ing pictures and associated audio informations -<br>Systems                               |
| IETF RFC 791    | IP v4                                                                                                    |
| IETF RFC 768    | User Datagram Protocol (UDP)                                                                                                    |
| IETF RFC 793    | Transmission Control Protocol (TCP)                                                                                                    |
| IETF RFC 1065   | Structure and identification of management infor-<br>mation for TCP/IP-based internets. SNMP v1                                             |
| IETF RFC 1066   | Management information base for network man-<br>agement of TCP/IP-based internets. SNMP v1                                                  |
| IETF RFC 1067   | A simple network protocol. SNMP v1                                                                                                    |
| IETF RFC 1901   | Introduction to community-based SNMP v2                                                                                                    |
| IETF RFC 1908   | Coexistence between Version 1 and Version 2<br>of the internet standard network management<br>framework.                                    |
| IETF RFC 2616   | Hypertext Transfer Protocol (HPPT / 1.1)                                                                                                    |
| ETSI EN 300421  | Digital Video Broadcasting (DVB); Framing struc<br>ture, channel coding and modulation for 11/12<br>GHz satellite services.                 |
| ETSI EN 300429  | Digital Video Broadcasting (DVB); Framing struc-<br>ture, channel coding and modulation for cable<br>systems.                               |
| ETSI EN 300468  | Digital Video Broadcasting (DVB); Specification for<br>Service Information (SI) in DVB systems.<br>Service Information (SI) in DVB systems. |
| ETSI EN 300744  | Digital Video Broadcasting (DVB); Framing<br>structure, channel coding and modulation for<br>digital terrestrial television                 |

## General OS xx Basic unit

| Power supply                 | 180-265 VAC; 50/60 Hz |
|------------------------------|-----------------------|
| Operating temperature        | 0°C+55°C              |
| Storage temperature          | -25°C+75°C            |
| Max. humidity non condensing | 95%                   |
| Dimensions                   | 1 HE / 19"            |
| Weight                       | 3,5 kg                |
| Power consumption            | < 55 W                |
|                              |                       |

# **Block diagram**

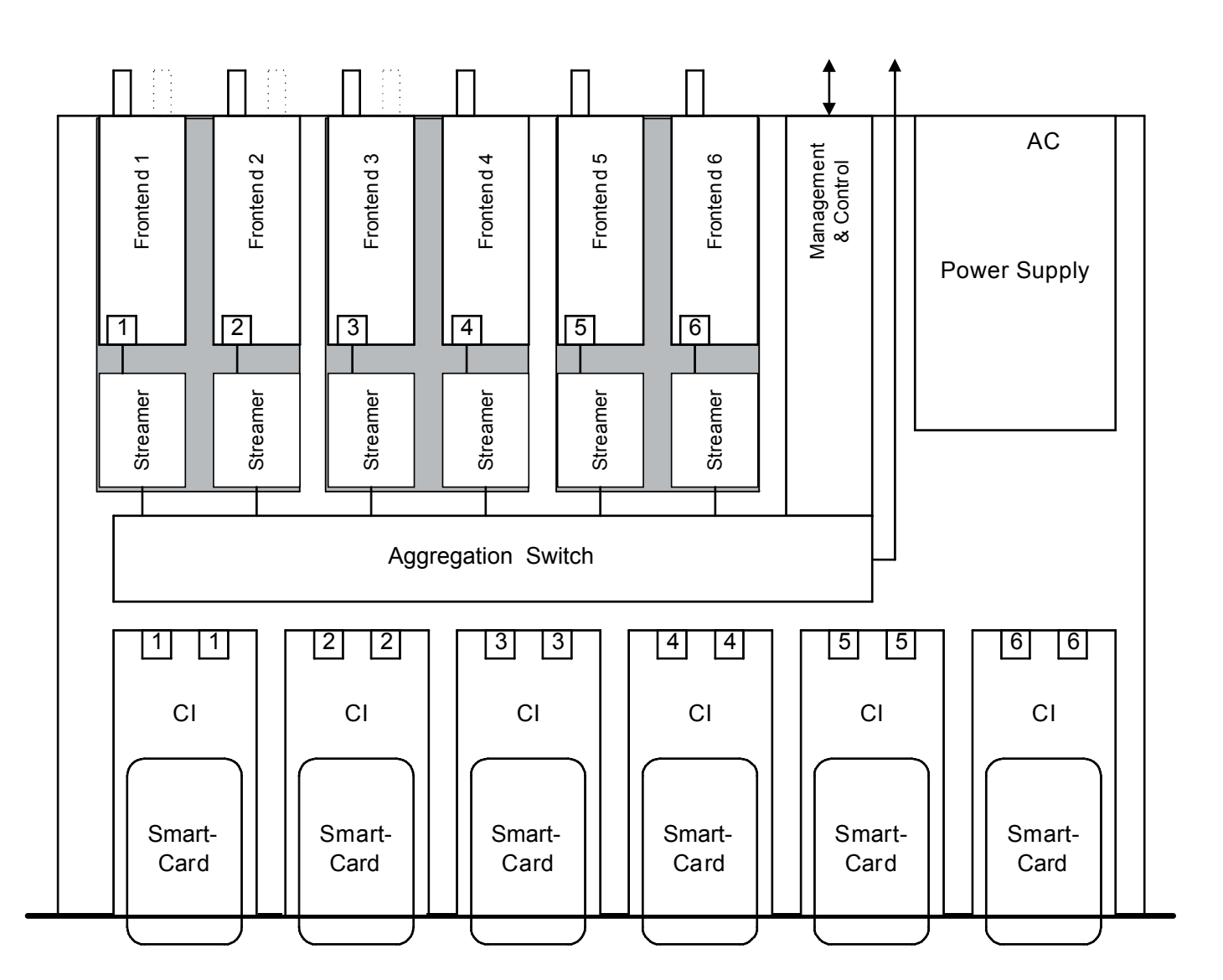

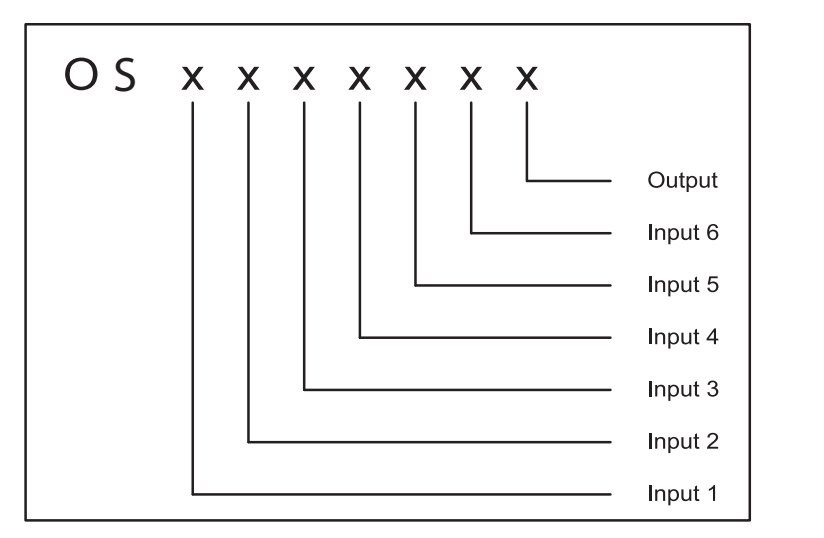

Legend OSDS= OS-DualStreamer OSCI= OS-CI modules

| 0 – empty                           |
|-------------------------------------|
| 1 – DVB-S (single)                  |
| 2 – DVB-S (dual)                    |
| 3 – DVB-S2 (single)                 |
| 4 – DVB-T (single)                  |
| 5 – DVB-C (single)                  |
| 6 – AV - MPEG2 – Encoder (single)   |
| 7 – ASI – Input/Output (single)     |
| 8 – ASI – Input (dual)              |
| 9 – Ethernet – Input (single)       |
| A – SDI-MPEG2-Encoder (single)      |
|                                     |
| 6 = 3 x OSDS + 0 x OSCI             |
| $7 = 3 \times OSDS + 2 \times OSCI$ |
| x = x v (N) x + y v (N)             |
|                                     |

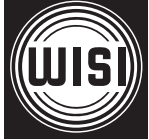

WISI Communications GmbH & Co. KG Empfangs- und Verteiltechnik Wilhelm-Sihn-Straße 5-7, 75223 Niefern-Öschelbronn Tel . 07233 / 66-0, Fax. 66-320, http://www.wisi.de ... a link to the future

Technische Änderungen und Druckfehler vorbehalten! Technical Modifications reserved. WISI cannot be held liable for any printing error.